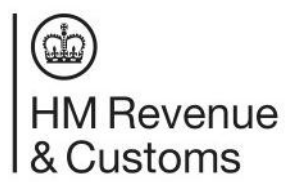

# HMRC Online Services: how to create and submit a Non-Union VAT MOSS Return

These instructions explain how to use HMRC Online Services to create and submit a VAT Mini One Stop Shop (VAT MOSS) Return.

To complete the return for each member state you'll need the:

- VAT rate type (standard and reduced)
- VAT rate (%)
- total of all taxable supplies of digital services excluding VAT charged in the Member State of Consumption

You can find the VAT rates for each return period from 'view Member State VAT rates' link on the return periods screen.

#### HMRC Online Services: log in

Log in to <u>HMRC Online Services</u> with the User ID and password you used to register for VAT MOSS. If you've lost them follow the relevant link on the log in page.

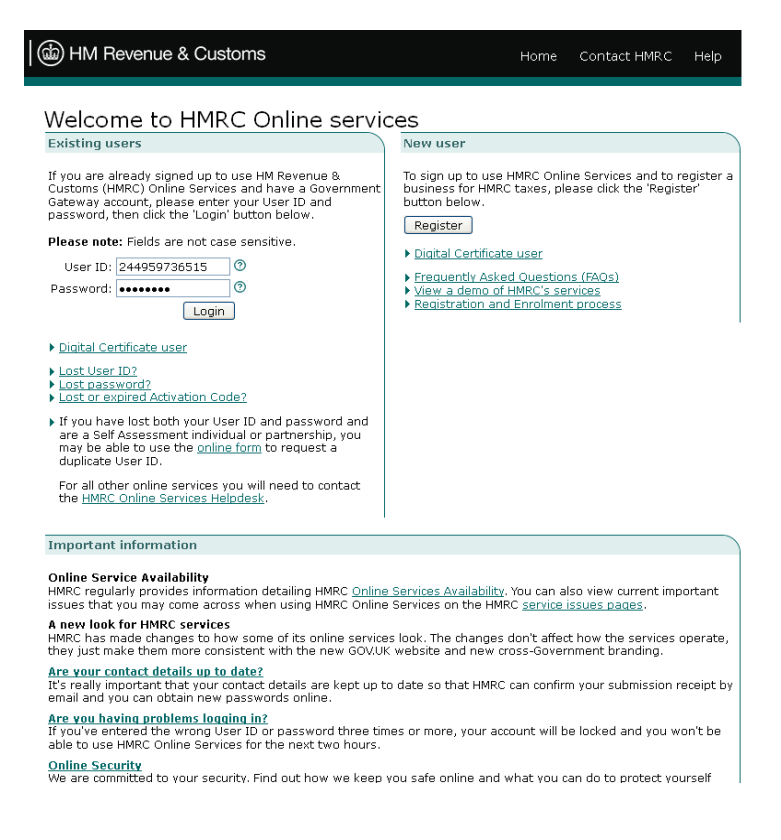

## Security message

You'll be shown a security message which will tell you when you last logged on to the service.

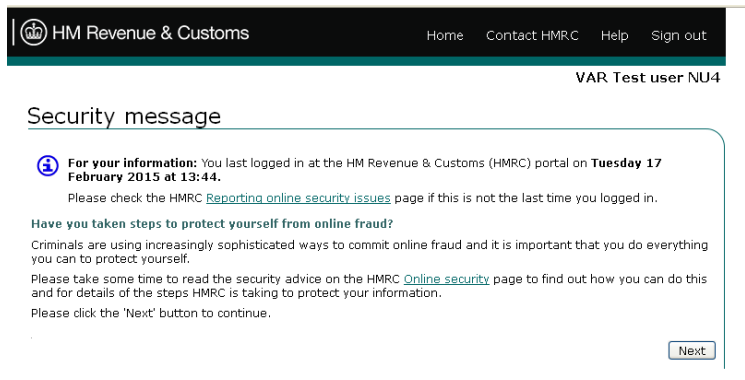

© Crown Copyright | HMRC Terms & Conditions | HMRC Privacy policy | HMRC Accessibility

# Your HMRC services

You'll be taken to 'your HMRC services' homepage.

Choose 'services you can use' from the menu options on the left of the screen.

| HM Revenue 8                                                           | & Customs                                                            | Home                                                        | Cymrae                      | Gontact HMR                                                          | C Help                                    | Sign out                                     |
|------------------------------------------------------------------------|----------------------------------------------------------------------|-------------------------------------------------------------|-----------------------------|----------------------------------------------------------------------|-------------------------------------------|----------------------------------------------|
|                                                                        |                                                                      | 、 ·                                                         |                             |                                                                      | VAR Tes                                   | at user NU4                                  |
|                                                                        | Your HMRC                                                            | . services                                                  | 5                           |                                                                      |                                           |                                              |
| Main menu                                                              | Customer commu                                                       | nications                                                   |                             |                                                                      |                                           |                                              |
| ✓ Your HMRC services     View communications                           | Please follow the link<br>from HM Revenue & I                        | <br>below to view<br>Customs.                               | customer c                  | ommunication mess                                                    | ages you h                                | ave received                                 |
| <ul> <li>Register for HMRC<br/>taxes</li> </ul>                        | You have 0 unread m                                                  | nessages                                                    |                             | 1                                                                    | iew all com                               | munications N                                |
| <ul> <li>Services you can use</li> <li>Services you can add</li> </ul> |                                                                      |                                                             |                             | ·                                                                    | iew air con                               | interficacions p                             |
| Other services                                                         | Register for HMRC                                                    | taxes                                                       |                             |                                                                      |                                           |                                              |
| ▶ Your account                                                         | To register a busines                                                | c with UMDC for                                             | Colf Accor                  | mont and Class 9.                                                    | lational In                               |                                              |
| ▶ Tools & Calculators                                                  | Corporation Tax, PAY<br>Compliance Act (FATC                         | 'E for Employers<br>CA) please follow                       | , VAT, Machi<br>the link be | ne Games Duty or F<br>low.                                           | oreign Acc                                | ount Tax                                     |
|                                                                        |                                                                      |                                                             |                             | F                                                                    | egister for                               | HMRC taxes 🖡                                 |
|                                                                        | If you have been giv<br>business registratior                        | en a delegate ra<br>n, please follow f                      | eference an<br>the 'Access  | d access code to al<br>registration as a de<br>Access reg            | ow you to<br>legate' link<br>jistration a | share a<br>: below.<br>s a delegate <b>)</b> |
|                                                                        | Services you can                                                     | use                                                         |                             | Services you can                                                     | add                                       |                                              |
|                                                                        | To activate or access<br>you have signed up<br>follow the link below | online services<br>and enrolled for                         | that<br>please              | To enrol for online s<br>taxes you are alrea<br>follow the link belo | ervices as:<br>dy register<br>w.          | sociated with<br>ed for please               |
|                                                                        | Activate or                                                          | access online se                                            | rvices 🕨                    | E                                                                    | inrol for on                              | line services <b>&gt;</b>                    |
|                                                                        | Access other serv                                                    | vices                                                       |                             |                                                                      |                                           |                                              |
|                                                                        | To access other serv<br>Supplementary Decla<br>e-Services please fol | ices such as Intr<br>arations and VAT<br>llow the link belo | astat<br>ion<br>iw.         |                                                                      |                                           |                                              |
|                                                                        |                                                                      | Access other se                                             | rvices 🕨                    |                                                                      |                                           |                                              |
| © Crown Copy                                                           | yright   HMRC Terms 8                                                | Conditions   I                                              | I<br>HMRC Priva             | cy policy   HMRC A                                                   | ccessibility                              |                                              |

#### Services you can use

When you register for VAT MOSS, HM Revenue and Customs (HMRC) sets you up for the online VAT MOSS Returns service.

'Non-Union scheme for VAT Mini One Stop Shop' will be in your list of services.

Choose 'access service'.

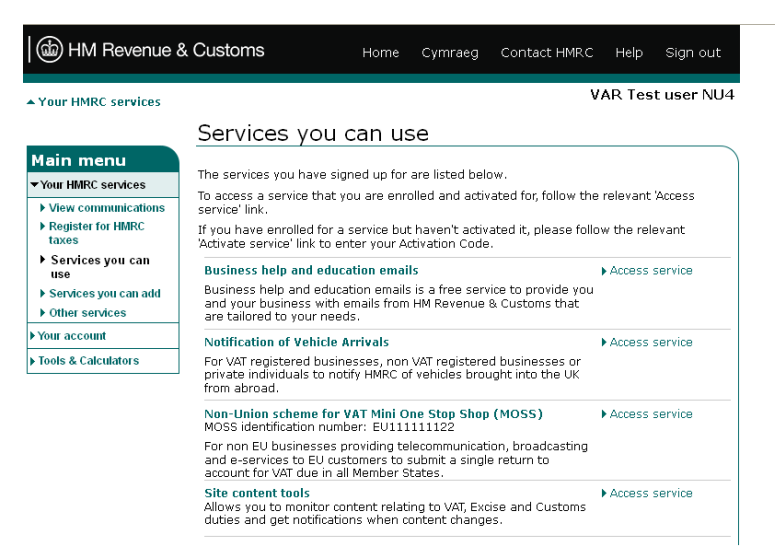

© Crown Copyright | HMRC Terms & Conditions | HMRC Privacy policy | HMRC Accessibility

# At a glance

When you access the service you'll be taken to the VAT MOSS 'at a glance' screen. This shows you all the actions you can take in the service.

To reach the create return screen choose 'view VAT Mini One Stop Shop Return periods'.

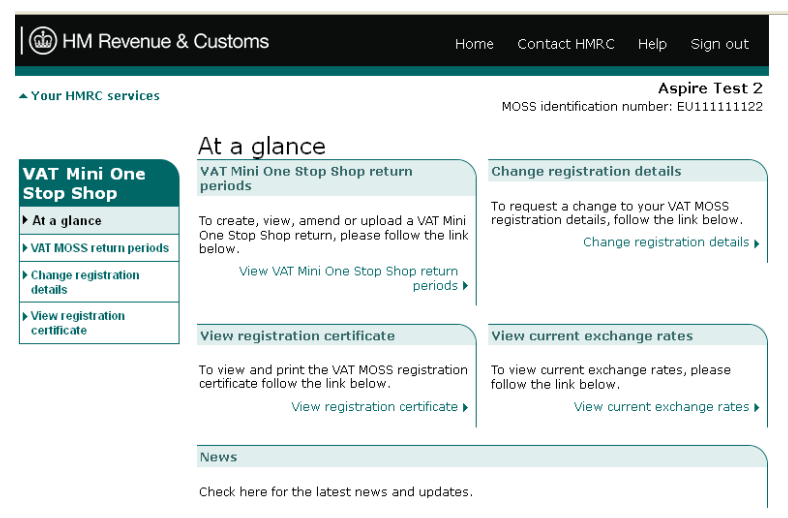

© Crown Copyright | HMRC Terms & Conditions | HMRC Privacy policy | HMRC Accessibility

# VAT Mini One Stop Shop Return periods

This screen lists your VAT MOSS Return periods.

Choose 'create a new return' for the dates of the return you want submit.

| HM Revenue &                                        | Customs                                                                                                    |                                   | Home                                       | Contact HMRC                                                        | Help                                 | Sign out                  |  |
|-----------------------------------------------------|----------------------------------------------------------------------------------------------------|-----------------------------------|--------------------------------------------|---------------------------------------------------------------------|--------------------------------------|---------------------------|--|
| ▲ Your HMRC services                                |                                                                                                    |                                   | м                                          | IOSS Identification M                                               | As<br>Number: I                      | pire Test 2<br>EU11111122 |  |
|                                                     | VAT Mini One Sto                                                                                                    | p Sł                              | nop re                                     | turn perio                                                          | ds                                   |                           |  |
| VAT Mini One                                        | View VAT Mini One Stop Sho                                                                                                    | o retu                            | n periods                                  |                                                                     |                                      |                           |  |
| Stop Shop                                           | See below your VAT Mini One Sto                                                                                                    | p Shop                            | (MOSS) re                                  | turn periods details                                                |                                      |                           |  |
| <ul> <li>VAT MOSS return<br/>periods</li> </ul>     | The actions column in the can:                                                                                                    | table b                           | elow show:                                 | s what you can do f                                                 | or each r                            | eturn. You                |  |
| <ul> <li>Change registration<br/>details</li> </ul> | <ul> <li>create a return - follow the</li> <li>upload a completed return</li> <li>continue with a return you</li> </ul>                                                      | e 'Creat<br>i - follo<br>i have : | te a new re<br>« the 'Uplo<br>started - fo | turn' link<br>ad a return' link<br>llow the 'Continue v             | vith a ret                           | urn' link                 |  |
| View registration<br>certificate                    | <ul> <li>view or amend a previousl</li> <li>upload an amended return</li> <li>view a return that can no</li> </ul>                                                           | y subrr<br>n - follo<br>longer    | itted return<br>w the 'Uplo<br>be changed  | n - follow the 'View<br>ad an amended ret<br>d - follow the 'View r | or ameno<br>urn' link<br>return' lir | l return' link<br>ik      |  |
|                                                     | Your return will be saved as you<br>VAT Mini One Stop Shop return                                                                                                    | move t<br>period                  | hrough the<br>s details                    | pages.                                                              |                                      |                           |  |
|                                                     | VAT MOSS return quarters                                                                                                    | Year                              | Actions                                    | ato a pour roturn y                                                 |                                      |                           |  |
|                                                     | Quarter 4 Occuber - December                                                                                                    | 2024                              |                                            | Upload a return •                                                   |                                      |                           |  |
|                                                     | Quarter 3 July - September                                                                                                    | 2024                              | <u>Cre</u>                                 | <u>upload a return</u> •                                            |                                      |                           |  |
|                                                     | Quarter 2 April - June     2024     Create a new return >       Upload a return >                                                                                            |                                   |                                            |                                                                     |                                      |                           |  |
|                                                     | Quarter 1 January - March     2024     Create a new return ><br>Upload a return >       Quarter 4 October - December     2023     Create a new return ><br>Upload a return > |                                   |                                            |                                                                     |                                      |                           |  |
|                                                     |                                                                                                    |                                   |                                            |                                                                     |                                      |                           |  |
|                                                     | Quarter 3 July - September                                                                                                    | 2023                              | <u>Cre</u>                                 | ate a new return<br>Upload a return                                 |                                      |                           |  |
|                                                     | Quarter 2 April - June                                                                                                    | 2023                              | Cre                                        | ate a new return<br>Upload a return                                 |                                      |                           |  |

### Create new VAT Mini One Stop Shop Return

You have 2 options on this screen:

- 'submit nil return' if you've not supplied any taxable digital services to customers in any EU member states for the return period
- 'add taxable supplies of digital services to Member States of Consumption'
   if you've made taxable supplies during the return period

| HM Revenue 8                                          | & Customs                                                      | Hom                | e Contact HMRC              | Help Sign out                       |
|-------------------------------------------------------|----------------------------------------------------------------|--------------------|-----------------------------|-------------------------------------|
| ▲ Your HMRC services                                  |                                                                |                    | MOSS Identification         | Aspire Test 2<br>Number: EV11111122 |
|                                                       | VAT Mini One St                                                | op Shop i          | return perio                | ods                                 |
| VAT Mini One<br>Stop Shop                             | Create new VAT Mini One S                                      | top Shop retur     | n<br>u the relevant link he | low If you haven't                  |
| ▶ At a glance                                         | made this type of supply durin                                 | g the period click | the 'Submit nil return      | button.                             |
| ▼ VAT MOSS return<br>periods                          | Submit nil return®                                             | s selected neriod  | . click the 'Submit nil r   | eturn' hutton                       |
| <ul> <li>Create VAT MOSS<br/>return</li> </ul>        | below.                                                         | , pointed pointed  | , anan ano "dabine i mi'    | Submit nil return                   |
| <ul> <li>Change registration<br/>details</li> </ul>   | Botum dotalls                                                  |                    |                             | odomicimicodani                     |
| <ul> <li>View registration<br/>certificate</li> </ul> | VAT Mini One Stop Sho                                          | p return period:   | Quarter 4 October -         | December                            |
|                                                       |                                                                | Year:              | 2024                        |                                     |
|                                                       |                                                                | Start date:        | 01/10/2024                  |                                     |
|                                                       |                                                                | End date:          | 31/12/2024                  |                                     |
|                                                       | Taxable supplies of digital se                                 | rvices to Membe    | r States of Consump         | tion <sup>®</sup>                   |
|                                                       | To add these supplies follow th<br>of Consumption' link below. | ne 'Add taxable si | upplies of digital servi    | ces to Member States                |
|                                                       | Add taxable s                                                  | upplies of digital | services to Member S        | tates of Consumption 🕨              |
|                                                       |                                                                |                    |                             | Back                                |

© Crown Copyright | HMRC Terms & Conditions | HMRC Privacy policy | HMRC Accessibility

#### Create new VAT MOSS Return: enter return details

Enter details for the return period, you'll need to:

- 1. confirm you've made taxable supplies of digital services to consumers in member states during this quarter
- 2. select the country you supplied from the 'Member State of Consumption' drop down list
- select the VAT rate for your taxable supplies from the drop down list you can check the member state VAT rates for the period from the 'view member state VAT rates' link - if the VAT rate you enter doesn't match the expected rate you'll get a warning message
- 4. enter the value of supplies this must be the value excluding VAT charged in the Member State of Consumption, the amount of VAT due will be calculated automatically when you click 'next'

|                                                     | VAT Mini One Stop Shop return periods                                                                                                    |
|-----------------------------------------------------|----------------------------------------------------------------------------------------------------|
| VAT Mini One                                        | Taxable supplies of digital services to Member States of Consumption                                                                                                    |
| Stop Shop                                           | Consists the details below then did 'Mout' butten to eaching                                                                                                    |
| ▶ At a glance                                       | Complete the details below, then click Next button to continue.                                                                                                    |
| ▼ VAT MOSS return                                   |                                                                                                    |
| periods                                             | VAT Mini One Stop Shop return period: Quarter 4 October - December                                                                                                    |
| ▼ Create VAT MOSS                                   | Year: 2024                                                                                                    |
| - Taxablo cupplice                                  | Start date: 01/10/2024                                                                                                    |
| to Member States                                    | End date: 31/12/2024                                                                                                    |
| of Consumption                                      | <ul> <li>indicates required information</li> </ul>                                                                                                    |
| <ul> <li>Change registration<br/>details</li> </ul> | Have you made any taxable supplies of digital* Yes 💌 📀                                                                                                    |
| View registration                                   | during this period?                                                                                                    |
| certificate                                         | Taxable supplies of digital services to Member States of Consumption                                                                                                    |
|                                                     | If you indicated you've made taxable supplies of digital services to consumers in Member                                                                                                    |
|                                                     | States during this period, you must provide the following details.*                                                                                                    |
|                                                     | Member State of Consumption (MSC): Bulgaria BG 🛛 💌                                                                                                    |
|                                                     | VAT rates                                                                                                    |
|                                                     | VAL Falles                                                                                                    |
|                                                     | View Member State VAI rates follow the link below.<br>View Member State VAI rates N                                                                                                    |
|                                                     | ,                                                                                                    |
|                                                     | VAT rate in Member State of Consumption* Standard VAT Rate 💌 🕐<br>(MSC):                                                                                                    |
|                                                     | ▲ WARNING: The VAT rate you have entered does not match the expected VAT rate. If this<br>is what you wanted to provide click the 'Next' button to continue, alternatively correct<br>the details. To view current Member State VAT rates follow the 'View Member State VAT<br>rates' link. |
|                                                     | If you selected 'Standard VAT rate' you must provide the following details.*                                                                                                    |
|                                                     | Standard VAT rate: 25 🕜                                                                                                    |
|                                                     | Please note: Enter values in pounds sterling, including pence. The VAT amount due will be<br>automatically calculated when you click 'Next'. This amount and the total VAT payable will be<br>displayed for you to check.                                                                   |
|                                                     | Total value of supplies (excluding VAT):* £ 10000 📀                                                                                                    |
|                                                     |                                                                                                    |
|                                                     |                                                                                                    |
|                                                     | 'Next' automatically saves your data<br>Back Next                                                                                                    |

#### **Create new VAT MOSS Return: return details**

The return details screen shows the information you've entered and the amount of VAT due.

If you need to change the amounts on the return you can select and edit any figures for:

- total value of supplies (exclude the VAT charged in the Member State of Consumption)
- VAT amount due

After editing any amounts you will be taken back to the updated return details screen.

If you need to delete the details for a Member State of Consumption choose the 'delete' link at the end of the appropriate row.

To delete the whole of the draft return choose 'delete draft return'.

| our HMRC services                                                            |                                                                                                    |                                                                                                    |                                                                                       | More Harriford                                                                                                    | Asp                                                                                                    | ire Tes                                         |
|------------------------------------------------------------------------------|----------------------------------------------------------------------------------------------------|----------------------------------------------------------------------------------------------------|---------------------------------------------------------------------------------------|----------------------------------------------------------------------------------------------------|----------------------------------------------------------------------------------------------------|-------------------------------------------------|
|                                                                              |                                                                                                    |                                                                                                    |                                                                                       | MOSS Identificat                                                                                                    | ion Number: El                                                                                                    | 0111111                                         |
|                                                                              | VAT Mini O                                                                                                    | ne Stop Shop                                                                                                    | o re                                                                                  | eturn per                                                                                                    | iods                                                                                                    |                                                 |
| AT Mini One<br>top Shop                                                      | Create new VAT N                                                                                                    | Mini One Stop Shop re                                                                                                    | turn                                                                                  |                                                                                                    |                                                                                                    |                                                 |
| lt a glance                                                                  | Recard decans                                                                                                    |                                                                                                    |                                                                                       |                                                                                                    |                                                                                                    |                                                 |
| /AT MOSS return                                                              | VAT Mini On                                                                                                    | e Stop Shop return perio                                                                                                    | d: C                                                                                  | Quarter 4 Octobe                                                                                                    | er - December                                                                                                    |                                                 |
| Croate VAT MOSS                                                              | _                                                                                                    | Ye.<br>Chad dat                                                                                                    | ar: 2                                                                                 | 1024                                                                                                    |                                                                                                    |                                                 |
| return                                                                       |                                                                                                    | Start da                                                                                                    | te: t                                                                                 | 11/10/2024                                                                                                    |                                                                                                    |                                                 |
| <ul> <li>Taxable supplies<br/>to Member States<br/>of Consumption</li> </ul> | Taxable supplies of                                                                                                    | f digital services to Men                                                                                                    | nber                                                                                  | States of Consu                                                                                                    | mption <sup>®</sup>                                                                                                    |                                                 |
| Change registration                                                          | To add more of thes<br>Member States of C                                                                                                    | e supplies follow the 'A<br>onsumption' link below                                                                                                    | dd ta<br>- you                                                                        | able supplies of<br>I need to do thi                                                                                                    | digital service<br>s for each one                                                                                                    | is to<br>vou wai                                |
| letails                                                                      | to add.                                                                                                    |                                                                                                    |                                                                                       |                                                                                                    |                                                                                                    |                                                 |
| verans<br>View registration<br>certificate                                   | to add.<br>You can also take th<br>edit the valu<br>supplies excl<br>edit the VAT<br>delete a reco                                                                                                    | ne following actions:<br>e of supplies by followin<br>uding VAT' column<br>amount by following th<br>rd by following the relev                                                                                                    | g the<br>e link<br>vant '                                                             | link in the 'Tota<br>in the 'VAT am<br>Delete' link in th                                                                                                    | l value of taxa<br>ount due £' col<br>e 'Action' colui                                                                                               | ble<br>lumn<br>mn                               |
| Aew registration                                                             | to add.<br>You can also take th<br>edit the value<br>supplies excl<br>edit the VAT<br>delete a recc<br>Member State of<br>Consumption                                                                                                    | ne following actions:<br>e of supplies by followin<br>uding VAT' column<br>amount by following th<br>rd by following the relev<br>VAT rate in Tot                                                                                                    | g the<br>e link<br>vant<br>al val                                                     | link in the 'Tota<br>in the 'VAT am<br>Delete' link in th<br>ue of supplies                                                                                                    | l value of taxa<br>ount due £' col<br>e 'Action' colui<br>VAT amount<br>due (£)                                                                      | ble<br>lumn<br>mn<br>Action                     |
| erans<br>Tew registration<br>ertificate                                      | to add.<br>You can also take th<br>edit the value<br>supplies exid.<br>e dit the VAT<br>delete a recc<br>Member State of<br>Consumption<br>Bulgaria BG                                                                                                    | e following actions:<br>e of supplies by followin<br>uding VAT' column<br>amount by following th<br>rd by following the relev<br>VAT rate in<br>Member State<br>25.00%                                                                                                    | g the<br>e link<br>vant<br>al val<br>excl                                             | link in the 'Tota<br>in the 'VAT am<br>Delete' link in th<br>ue of supplies<br>uding VAT (£)<br>10000,00                                                                                                    | l value of taxa<br>ount due £' col<br>e 'Action' colur<br>VAT amount<br>due (£)<br>2500.00                                                           | ble<br>lumn<br>mn<br>Action<br>Delete           |
| etans<br>lew registration<br>ettificate                                      | to add.<br>You can also take th<br>edit the value<br>supplies excl<br>edit the Val<br>delete a recc<br>Member State of<br>Consumption<br>Bulgaria BG<br>United Kingdom GB                                                                                                    | e following actions:<br>e of supplies by followin<br>uding VAT' column<br>amount by following th<br>rd by following the relev<br>VAT rate in<br>Member State<br>25.00%<br>20.00%                                                                                                    | g the<br>e link<br>vant<br>al val<br>excl                                             | link in the 'Tota<br>in the 'VAT am<br>Delete' link in th<br>ue of supplies<br>uding VAT (£)<br>10000.00<br>10000.00                                                                                           | I value of taxa<br>ount due £' col<br>e 'Action' colur<br>VAT amount<br>due (£)<br>2500.00<br>2000.00                                                | ble<br>lumn<br>mn<br>Action<br>Delete<br>Delete |
| Aew registration<br>eertificate                                              | to add.<br>You can also take th<br>edit the valu<br>supplies excl<br>edit the Val<br>delete a recc<br>Member State of<br>Consumption<br>Bulgaria BG<br>United Kingdom GB                                                                                                    | ee following actions:<br>e of supplies by followin<br>uding VAT' column<br>amount by following th<br>rd by following the relev<br>VAT rate in<br>Member State<br>25.00%<br>20.00%                                                                                                    | g the<br>e link<br>vant '<br>al val<br>excl                                           | link in the 'Tota<br>in the 'VAT am<br>Delete' link in th<br>ue of supplies<br>uding VAT (E)<br>10000.00<br>10000.00<br>Total                                                                                  | I value of taxa<br>ount due £' colo<br>e 'Action' colu<br>VAT amount<br>due (£)<br>2500.00<br>2000.00<br>4500.00                                     | ble<br>lumn<br>mn<br>Action<br>Delete<br>Delete |
| recons                                                                       | to add.<br>You can also take th<br>edit the value<br>supplies excl<br>edit the value<br>delete a recc<br>Member State of<br>Consumption<br>Bulgaria BG<br>United Kingdom GB<br>Add ta                                                                                                    | ee following actions:<br>e of supplies by followin<br>uding VAT' column<br>amount by following th<br>rd by following the relev<br>VAT rate in<br>Member State<br>25.00%<br>20.00%                                                                                                    | g the<br>e link<br>vant<br>excl                                                       | link in the 'Tota<br>in the 'VAT am<br>Delete' link in th<br>ue of supplies<br>uding VAT (E)<br>10000.00<br>10000.00<br>Total<br>cces to Member S                                                              | I value of taxa<br>ount due £' colu<br>e 'Action' colui<br>VAT amount<br>due (£)<br>2500.00<br>2000.00<br>4500.00<br>tates of Consu                  | ble<br>lumn<br>Action<br>Delete<br>Delete       |
| recons<br>Jew registration<br>eertificate                                    | to add.<br>You can also take th<br>edit the valu<br>supplies excl<br>edit the val<br>delete a recc<br>Member State of<br>Consumption<br>Bulgaria BG<br>United Kingdom GB<br>Add ta<br>VAT amount due detail                                                                                                    | e following actions:<br>e of supplies by followin<br>uding VAT' column<br>amount by following the relev<br>VAT rate in Tote<br>Member State<br>25.00%<br>20.00%<br>axable supplies of digital<br>lls                                                                                                    | g the<br>e link<br>vant '<br>excl                                                     | link in the 'Tota<br>in the 'VAT am<br>Delete' link in th<br>ue of supplies<br>uding VAT (E)<br>10000.00<br>10000.00<br>Total<br>ces to Member S                                                               | I value of taxa<br>ount due £' col<br>e 'Action' colur<br>VAT amount<br>due (£)<br>2500.00<br>2000.00<br>4500.00<br>tates of Consu                   | ble<br>lumn<br>Action<br>Delete<br>Delete       |
| Aewregistration<br>Aewrfficate                                               | to add.<br>You can also take th<br>edit the value<br>supplies excl<br>edit the VAT<br>delete a recc<br>Member State of<br>Consumption<br>Bulgaria BG<br>United Kingdom GB<br>Add ta<br>VAT amount due detail<br>Total VAT amount due<br>digital servic                                                                                        | the following actions:<br>e of supplies by following<br>uding VAT' column<br>amount by following the relev<br>VAT rate in<br>Member State<br>25.00%<br>20.00%<br>axable supplies of digital<br>lis<br>e for taxable supplies of<br>consumption:                                                                                         | g the<br>e link<br>vant<br>excl<br>serv<br>£45                                        | link in the 'Tota<br>in the 'VAT am<br>Delete' link in th<br>uding VAT (2)<br>10000.00<br>10000.00<br>Total<br>ces to Member S<br>00.00                                                                        | I value of taxa<br>ount due £' col<br>e 'Action' colur<br>VAT amount<br>due (£)<br>2500.00<br>2000.00<br>4500.00<br>tates of Consu                   | ble<br>lumn<br>Action<br>Delete<br>Delete       |
| Aew registration<br>Aew registration<br>entificate                           | to add.<br>You can also take th<br>edit the value<br>supplies exid.<br>edit the VAT<br>edit the VAT<br>delete a recc<br>Member State of<br>Consumption<br>Bulgaria BG<br>United Kingdom GB<br>Add ta<br>VAT amount due detail<br>Total VAT amount due<br>digital servic<br>When all your details ha<br>will be displayed for you              | e following actions:<br>e of supplies by followin<br>uding VAT column<br>amount by following the<br>relev<br>VAT rate in<br>Member State<br>25.00%<br>20.00%<br>axable supplies of digital<br>lis<br>e for taxable supplies of<br>consumption:<br>ave been added, click th<br>u to check before you s;                                  | g the<br>e link<br>vant '<br>al val<br>excl<br>serv<br>£45<br>e 'Ne                   | link in the 'Tota<br>in the 'VAT am<br>Delete' link in th<br>duing VAT (E)<br>10000.00<br>Total<br>ces to Member S<br>00.00                                                                                    | I value of taxa<br>ount due £' col<br>e 'Action' colu<br>VAT amount<br>due (£)<br>2500.00<br>2000.00<br>4500.00<br>tates of Consu<br>tates of Consu  | ble<br>lum n<br>mn<br>Delete<br>Delete          |
| verans                                                                       | to add.<br>You can also take th<br>edit the value<br>supplies excl<br>edit the value<br>delete a recc<br>Member State of<br>Consumption<br>Bulgaria BG<br>United Kingdom GB<br>Add ta<br>VAT amount due detail<br>Total VAT amount due<br>digital servic<br>When all your details ha<br>will be displayed for you<br>To delete the return cli | e following actions:<br>e of supplies by followin<br>uding VAT' column<br>amount by following the<br>relev<br>VAT rate in Tot<br>Member State<br>25.00%<br>20.00%<br>axable supplies of digital<br>ls<br>e for taxable supplies of<br>consumption:<br>ave been added, click th<br>u to check before you su<br>ck the 'Delete draft retu | g the<br>e link<br>vant '<br>bl val<br>excl<br>serv<br>£45<br>e 'Ne<br>e 'Ne<br>ibmit | link in the 'Tota<br>in the 'VAT am<br>Delete' link in th<br>ue of supplies<br>uding VAT (2)<br>10000.00<br>10000.00<br>Total<br>ces to Member S<br>00.00<br>xt' button to cor<br>your return.<br>atton below. | I value of taxa<br>ount due £' col<br>e 'Action' colur<br>VAT amount<br>due (£)<br>2500.00<br>2000.00<br>4500.00<br>tates of Consu<br>tates of Consu | ble<br>lumn<br>Action<br>Delete<br>Delete       |

# Create new VAT MOSS Return: return details - edit amounts

Enter the appropriate amount in the 'amount due' box and choose 'next' to update the return details.

If the amount of VAT on the return details screen doesn't match your calculation after decimal point rounding, ie the value of your invoiced supply is greater or less than the calculated VAT amount due, you can change it.

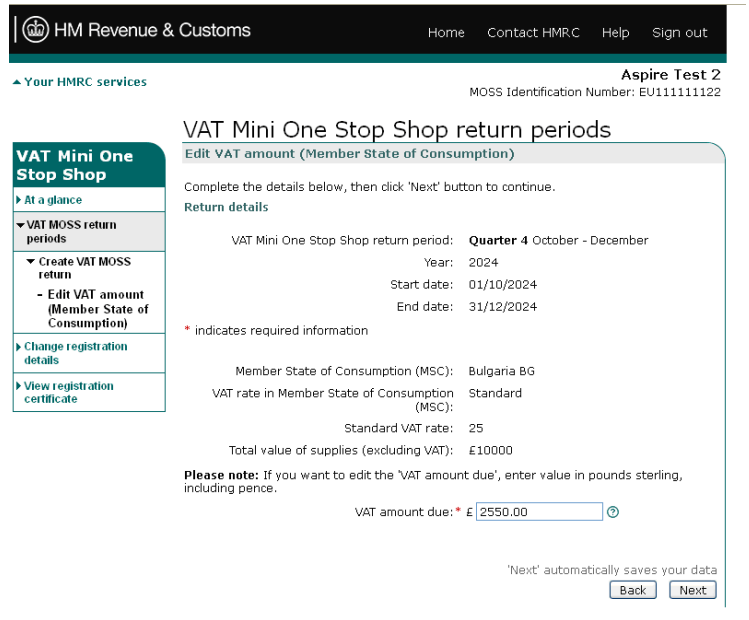

© Crown Copyright | HMRC Terms & Conditions | HMRC Privacy policy | HMRC Accessibility

# **Return summary**

This shows the details you entered to create the return and confirms the total amount of VAT due.

| Your HMRC services                             |                                                                                                    |                                                                                                    | MOSS Identificatio                                                                                                    | Aspir<br>n Number: EU1                                                                | e Test<br>111111           |
|------------------------------------------------|----------------------------------------------------------------------------------------------------|----------------------------------------------------------------------------------------------------|----------------------------------------------------------------------------------------------------|---------------------------------------------------------------------------------------|----------------------------|
|                                                | VAT Mini Or                                                                                                    | ne Stop Shop                                                                                                    | return peri                                                                                                    | ods                                                                                   |                            |
| /AT Mini One                                   | Create new VAT Mi                                                                                                    | ni One Stop Shop rel                                                                                                    | urn                                                                                                    |                                                                                       |                            |
| Stop Shop                                      | Return details                                                                                                    |                                                                                                    |                                                                                                    |                                                                                       |                            |
| At a glance                                    | Return detuns                                                                                                    |                                                                                                    |                                                                                                    |                                                                                       |                            |
| VAT MOSS return                                | VAT Mini One                                                                                                    | Stop Shop return perio                                                                                                    | d: Quarter 4 October                                                                                                    | - December                                                                            |                            |
| periods                                        |                                                                                                    | Yea                                                                                                    | ir: 2024                                                                                                    |                                                                                       |                            |
| <ul> <li>Create VAT MOSS<br/>return</li> </ul> |                                                                                                    | Start dat                                                                                                    | e: 01/10/2024                                                                                                    |                                                                                       |                            |
| - Taxable supplies                             |                                                                                                    | End dat                                                                                                    | e: 31/12/2024                                                                                                    |                                                                                       |                            |
| to Member States                               | Taxable supplies of c                                                                                                    | ligital services to Mem                                                                                                    | ber States of Consum                                                                                                    | ption <sup>®</sup>                                                                    |                            |
| Change registration                            | Consumption' link below                                                                                                    | pplies follow the 'Add taxa<br>- you'll need to do this for                                                                                                    | each one you want to a                                                                                                    | rices to Member 5<br>id.                                                              | states o                   |
| details                                        | You can also take the fo                                                                                                    | ollowing actions:                                                                                                    |                                                                                                    |                                                                                       |                            |
| View registration<br>certificate               | edit the value of<br>VAT' column     odit the VAT and                                                                                                    | supplies by following the li                                                                                                    | nk in the 'Total value of t                                                                                                    | axable supplies e                                                                     | kcluding                   |
|                                                | • edic the variance                                                                                                    | ount by following the link i                                                                                                    | n the 'VAT amount due £                                                                                                    | ' column                                                                              |                            |
|                                                | delete a record b                                                                                                    | ount by following the link i<br>by following the relevant 'D                                                                                                    | n the 'VAT amount due £<br>elete' link in the 'Action' o                                                                                                    | ' column<br>:olumn                                                                    |                            |
|                                                | delete a record b Member State of Consumption                                                                                                    | ount by following the link is<br>by following the relevant 'D<br>VAT rate in<br>Member State                                                                                                    | n the 'VAT amount due £<br>elete' link in the 'Action' c<br>tal value of supplies<br>excluding VAT (£)                                                                                                    | ' column<br>:olumn<br>VAT amount<br>due (£)                                           | Action                     |
|                                                | delete a record b Member State of Consumption Bulgaria BG                                                                                                    | ount by following the link i<br>by following the relevant 'D<br>VAT rate in<br>Member State<br>25.00%                                                                                                    | n the 'VAT amount due £<br>elete' link in the 'Action' o<br>tal value of supplies<br>excluding VAT (£)<br><u>10000.00</u>                                                                                                    | ' column<br>column<br>VAT amount<br>due (£)<br><u>2550.00</u>                         | Action                     |
|                                                | delete a record b Member State of Consumption Bulgaria BG United Kingdom GB                                                                                                    | VAT rate in<br>VAT rate in<br>Member State<br>25.00%<br>20.00%                                                                                                    | n the 'VAT amount due £<br>elete' link in the 'Action' o<br>tal value of supplies<br>excluding VAT (£)<br>10000.00<br>10000.00                                                                                                    | 2 column<br>column<br>VAT amount<br>due (£)<br>2550.00<br>2000.00                     | Action<br>Delete           |
|                                                | delete a record b     delete a record b     Member State of     Consumption     Bulgaria BG     United Kingdom GB                                                                                                    | Sunt by following the link in<br>y following the relevant 'D<br>VAT rate in<br>Member State<br>25.00%<br>20.00%                                                                                                    | n the 'VAT amount due £<br>elete' link in the 'Action' of<br>tal value of supplies<br>excluding VAT (£)<br>10000.00<br>10000.00<br>Total                                                                                            | * column<br>::olumn<br>VAT amount<br>due (£)<br>2550.00<br>2000.00<br>4550.00         | Action<br>Delete           |
|                                                | delete a record b     delete a record b     Member State of     Consumption     Bulgaria BG     United Kingdom GB                                                                                                    | ount by following the link in<br>by following the relevant 'D<br>VAT rate in<br>Member State<br>25.00%<br>20.00%                                                                                                    | n the 'VAT amount due £<br>elete' link in the 'Action' o<br>tal value of supplies<br>excluding VAT (£)<br>10000.00<br>10000.00<br>Total                                                                                             | Column<br>Column<br>VAT amount<br>due (£)<br>2550.00<br>2000.00<br>4550.00            | Action<br>Delete           |
|                                                | delete a record b      Member State of     Consumption      Bulgaria BG      United Kingdom GB      Add ta                                                                                                    | unt by following the link.<br>hy following the relevant 'D<br>VAT rate in<br>Member State<br>25.00%<br>20.00%<br>axable supplies of digita                                                                                                    | n the VAT amount due £<br>elete' link in the 'Action' of<br>tal value of supplies<br>excluding VAT (£)<br>10000.00<br>10000.00<br>Total<br>al services to Member 5                                                                  | r column<br>VAT amount<br>due (£)<br>2550.00<br>2000.00<br>4550.00<br>States of Consu | Action<br>Delets<br>Delets |
|                                                | delete a record b      Member State of     Consumption      Bulgaria BG     United Kingdom GB     Add ta      VAT amount due detai                                                                                                    | unt by following the link.<br>yy following the relevant 'D<br>Member State<br>25.00%<br>20.00%<br>axable supplies of digital<br>its                                                                                                    | n the VAT amount due 2<br>eletel link in the Action' of<br>excluding supplies<br>10000.00<br>10000.00<br>Total<br>al services to Member S                                                                                           | r column<br>VAT amount<br>due (£)<br>2550.00<br>2000.00<br>4550.00                    | Action<br>Delete           |
|                                                | delete a record to<br>delete a record to<br>Member State of<br>Consumption<br>Bulgaria BG<br>United Kingdom GB<br>Add to<br>VAT amount due detai<br>Total VAT amount due<br>digital servir                                                                                     | unt by following the link.<br>Iny following the relevant 'D<br>VAT rate in To<br>Member State<br>25.00%<br>20.00%<br>axable supplies of digital<br>axable supplies of digital<br>lis<br>e for taxable supplies a                                                                                                    | n the VAT amount due &<br>elete' link in the 'Action' of<br>tal value of supplies<br>excluding VAT (£)<br>10000.00<br>10000.00<br>Total<br>al services to Member S<br>f £4550.00<br>f                                               | r column<br>VAT amount<br>due (£)<br>2550.00<br>2000.00<br>4550.00<br>States of Consu | Action<br>Delets<br>Delets |
|                                                | delete a record b      delete a record b      Member State of     Consumption      Bulgaria BG      United Kingdom GB      Add ta      VAT amount due detai      Total VAT amount due      digital servi                                                                       | unt by following the link.<br>y following the relevant 'D<br>VAT rate in<br>487 (25,00%)<br>20,00%<br>20,00%<br>axable supplies of digital<br>axable supplies of digital<br>for taxable supplies<br>consumption<br>Consumption                                                                                                    | n the VAT amount due &<br>elete' link in the 'Action' of<br>excluding VAT (£)<br>10000.00<br>10000.00<br>Total<br>al services to Member S<br>f £4550.00<br>f                                                                        | rolumn VAT amount due (£) 2550.00 2000.00 4550.00                                     | Action<br>Delets<br>Delets |
|                                                | delete a record to<br>delete a record to<br>Member State of<br>Consumption<br>Bulgaria BG<br>United Kingdom GB<br>Add ta<br>VAT amount due detail<br>Total VAT amount due<br>digital servir<br>When all your details hi<br>displayed for you to ch                             | unt by following the link.<br>yy following the relevant 'D<br>Ventrate in Tro<br>Member State<br>25.00%<br>20.00%<br>axable supplies of digits<br>axable supplies of digits<br>lis<br>e for taxable supplies of<br>Consumption<br>ave been added, click the<br>ck before you submit you                                                            | n the VAT amount due &<br>elete' link in the 'Action' of<br>tal value of supplies<br>accluding VAT (£)<br>10000.00<br>10000.00<br>Total<br>al services to Member S<br>f £4550.00<br>f<br>:<br>'Next' button to continue-<br>return. | Column VAT amount due (E) 2550.00 2000.00 4550.00 Gtates of Consu All your details v  | Action<br>Delete<br>Delete |
|                                                | delete a record to<br>delete a record to<br>Member State of<br>Consumption<br>Bulgaria BG<br>United Kingdom GB<br>Add ta<br>VAT amount due detail<br>Total VAT amount due<br>digital servit<br>When all your details hi<br>displayed for you to oh<br>To delete the return cli | unt by following the link.<br>yy following the relevant 'D<br>VAT rate in TO<br>Member State<br>25.00%<br>20.00%<br>axable supplies of digital<br>axable supplies of digital<br>axable supplies of digital<br>lis<br>e for taxable supplies of<br>Consumption<br>ave been added, click the<br>before you submit you<br>ck the 'Delete draft return | n the VAT amount due &<br>elete' link in the 'Action' of<br>tal value of supplied<br>(10000.00<br>10000.00<br>Total<br>al services to Member (<br>f £4550.00<br>f<br>:<br>'Next' button to continue,<br>return.                     | column vAT amount due (E) 2550.00 2000.00 4550.00 Gtates of Consu All your details v  | Action<br>Delete<br>Delete |

## Declaration

You must tick the box to confirm that the information you've given is accurate and complete before you can continue to the next screen.

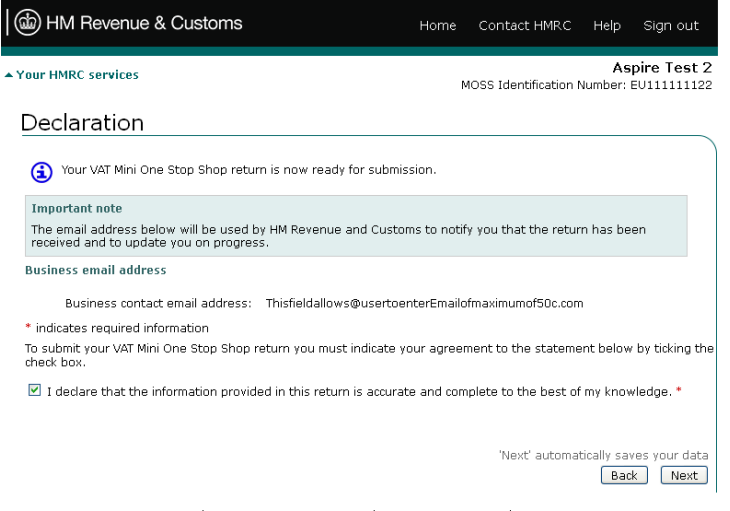

© Crown Copyright | HMRC Terms & Conditions | HMRC Privacy policy | HMRC Accessibility

# Security check

To submit the return you need to enter your User ID and password again and choose 'submit'.

| (a) HM Revenue & Customs                                                                                      | Home                  | Contact HMRC          | Help     | Sign out       |
|----------------------------------------------------------------------------------------------------|-----------------------|-----------------------|----------|----------------|
|                                                                                                    |                       |                       |          |                |
| Security check                                                                                                |                       |                       |          |                |
| To increase the security of this service and to further pro<br>Customs need to reauthenticate your details.   | otect the information | you are providing, I  | HM Rever | nue &          |
| Please enter the User ID and password associated with                                                         | this online service t | hen click the 'Submit | ť button | to continue.   |
| Please note: You must only dick the 'Submit' button onc<br>confirming that your submission has been received. | e. Please do not log  | out until an acknow   | rledgmen | t is displayed |
| * indicates required information                                                                              |                       |                       |          |                |
| User ID:* 24495973651                                                                                         | 5 0                   |                       |          |                |
| Password:*                                                                                                    | 0                     |                       |          |                |
|                                                                                                    |                       |                       | Back     | Submit         |

© Crown Copyright | HMRC Terms & Conditions | HMRC Privacy policy | HMRC Accessibility

## Acknowledgement

This screen shows the date and time you submitted your VAT MOSS Return and gives your:

- acknowledgment reference
- VAT MOSS Return reference
- payment reference you must quote this when making your payment to HMRC
- payment due date
- payment amount

| HM Revenue & Customs                                                | Home                 | Contact HMRC          | Help            | Sign out                         |
|---------------------------------------------------------------------|----------------------|-----------------------|-----------------|----------------------------------|
| ▲ Your HMRC services                                                | м                    | 10SS Identification I | As<br>Number: I | <b>pire Test 2</b><br>EU11111122 |
| Acknowledgment                                                      |                      |                       |                 |                                  |
| ✓ You have successfully submitted your VAT Mini One Stop            | ) Shop return at     | 17 Feb 2015 14:36     | :21             |                                  |
| Acknowledgment reference:                                           | 4JX7 LRR6 CI         | KE TRE                |                 |                                  |
| The VAT MOSS return was submitted with reference<br>number:         | GB/EU111111          | L22/Q4.2024           |                 |                                  |
| Payment reference:                                                  | GBEU1111111          | 22/424                |                 |                                  |
| Payment due date:                                                   | 20 Jan 2025          |                       |                 |                                  |
| Payment amount:                                                     | £4550.00             |                       |                 |                                  |
| To make a payment now follow the 'How to make a payment<br>above.   | :' link. You will ne | ed to quote payme     | nt refere       | nce shown                        |
| HM Revenue and Customs recommend you print this in<br>your browser. | nformation for y     | our records, using th | ne print fa     | acility on                       |
|                                                                     |                      | Hov                   | / to make       | a payment 🕨                      |
|                                                                     |                      | Log out and go        | to HMRC         | homepage 🕨                       |
|                                                                     |                      | Go to                 | Your HM         | IRC services >                   |
|                                                                     |                      |                       |                 | 1                                |

© Crown Copyright | HMRC Terms & Conditions | HMRC Privacy policy | HMRC Accessibility

You must pay your VAT MOSS bill into HMRC's Non-Union VAT MOSS account:

- Account number (IBAN): GB97CITI08320012001047
- Bank identifier code (BIC): CITIGB2L
- Account name: HMRC VAT ON E

To avoid underpaying HMRC because of bank charges, ask your bank to use the code 'OUR' in the 'Detail of charge' field when they process your payment.

See the guide on how to pay your VAT MOSS bill.

Your payment must reach HMRC by the 20th of the month following the end of the return period. If the deadline falls on a weekend or bank holiday, your payment must arrive in HMRC's bank account on the last working day before it. The time you need to allow depends on how you pay.

If you need further help contact VAT: general enquiries.